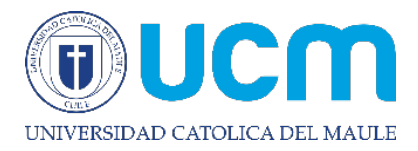

DATOS PERSONALES

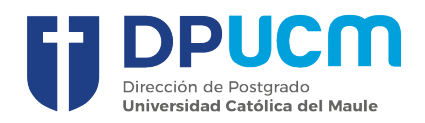

## INSTRUCTIVO FORMULARIO DE ADMISIÓN POSTGRADO

Al ingresar al formulario, debes seleccionar el tipo de programa al cual deseas postular "Doctorado, Magister, Especialidades Médicas o de Salud" y posteriormente escoger cada una de los datos que se muestran en la imagen. En vía de ingreso, debes seleccionar la correspondiente al tipo de programa

| DATOS DE POSTULACIÓN |                                          |        |   |           |
|----------------------|------------------------------------------|--------|---|-----------|
| *Tipo de Programa:   | Doctorado                                | $\sim$ |   |           |
| *Año:                | 2022                                     | $\sim$ |   |           |
| *Período Académico:  | Semestre 1 (Post)                        | $\sim$ |   |           |
| *Sede:               | SAN MIGUEL                               | $\sim$ |   |           |
| *Carrera:            | DOCTORADO EN FILOSOFIA, RELIGION Y PENSA | $\sim$ |   |           |
| *Vía de Ingreso:     | Doctorado                                | ~      |   |           |
|                      |                                          |        | ħ | Continuar |

En la pestaña "Identificación del Postulante", debes ingresar tu Rut sin puntos y con dígito verificador. En caso de ser extranjero, seleccionar tipo de identificación pasaporte.

| *Tipo de identificación:   | RUN    |   | ~        |
|----------------------------|--------|---|----------|
| *Número de identificación: | NUMERO | Ŧ | DIGITO V |

En la pestaña "Datos Personales", debes ingresar tu información personal. Los campos destacados con asterisco, son campos obligatorios.

| *Primer Nombre:       | W            |   | *Pafs:                        |      |  |
|-----------------------|--------------|---|-------------------------------|------|--|
| Segundo Nombre:       |              |   | *Región:                      |      |  |
| *Primer Apellido:     |              |   | *Dirección particular:        |      |  |
| Segundo Apellido:     |              |   | Teléfono fijo:                |      |  |
| *Fecha de Nacimiento: | DD/MM/YYYY 🛅 |   | *Nro. Celular:                | +569 |  |
| *Género:              |              | ~ | *Correo Electrónico Personal: |      |  |
| *Nacionalidad:        |              | ~ |                               |      |  |
| *Estado Civil:        |              | ~ |                               |      |  |

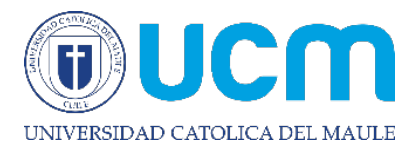

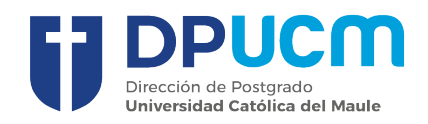

Continuar

En la pestaña "Información Educación Universitaria", se desplegará una lista de Instituciones, debiendo elegir la que corresponda, automáticamente se completará el país, región y comuna. Debes ingresar el tipo de título y estatus. Opcionalmente puedes ingresar la fecha de ingreso, egreso y titulación.

| INFORMACIÓN | EDUCACIÓN | UNIVERSITARIA |
|-------------|-----------|---------------|
|             |           |               |

| *Nombre de la Institución: |            |         |
|----------------------------|------------|---------|
| País:                      |            |         |
| Región:                    |            |         |
| Comuna:                    |            |         |
| *Tipo de Certificado:      |            | ~       |
| *Título:                   |            |         |
| *Estatus del Estudio:      |            | $\sim$  |
| Fecha de Ingreso:          | DD/MM/YYYY | <b></b> |
| Fecha de Egreso:           | DD/MM/YYYY |         |
| Fecha de Titulación:       | DD/MM/YYYY |         |

En la pestaña "Información Laboral", debes ingresar de manera opcional la información solicitada.

| INFORMACIÓN LABORAL               |   |   |
|-----------------------------------|---|---|
| Nombre de la Empresa:             |   |   |
| Sector Empresarial:               | ~ |   |
| Cargo:                            |   | * |
| Antiguedad en la Empresa:         | ~ |   |
| Rango Salarial:                   | ~ |   |
| Dirección de la Empresa:          |   |   |
| Correo Electronico de la Empresa: |   |   |
| Teléfono:                         |   |   |
| Ciudad:                           |   |   |
|                                   |   |   |

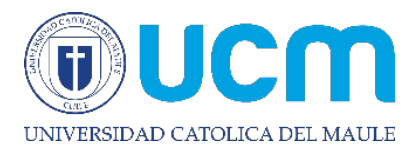

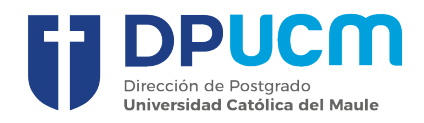

Continuar

En la pestaña "Carga de Documentos", debes ingresar los archivos solicitados según la vía de ingreso escogida. Recuerda que solo puedes agregar documentos en formato PDF, DOCX, JPG o PNG.

| ARGA DE DOCUMENTOS                             | ato: .PDF, .DOCX, .JPG o .PNG |
|------------------------------------------------|-------------------------------|
| *Título obtenido:                              | TITULO.PDF                    |
| *Grado Obtenido:                               |                               |
| *Licenciatura:                                 |                               |
| *Fotocopia de cédula de identidad:             |                               |
| *Certificado de nacimiento:                    | $\boxed{\uparrow}$            |
| *Currículum Vitae:                             | $\boxed{\uparrow}$            |
| *Carta recomendación de empleador:             |                               |
| *Carta de recomendación de carácter académico: |                               |
| *Carta de patrocinio:                          | $\boxed{\uparrow}$            |
| *Carta de motivación:                          | $\boxed{\uparrow}$            |
| *Concentración de notas:                       |                               |

Posteriormente debes confirmar tu postulación para finalizar el proceso.

| Co | onfirmar Postulación                                                                                                    |
|----|----------------------------------------------------------------------------------------------------|
|    | i Para que tu postulación finalice de forma correcta, recuerda presionar continuar e imprimir tu cupón de pago. Próximamente nos estaremos comunicando contigo para informarte en qué etapa va tu proceso de postulación. Le informaremos a través de su correo electrónico el avance de su proceso. |
|    |                                                                                                    |

En los próximos días recibirás un correo informándote el resultado de tu postulación.